## DS-1760WN EPSON DS-1730

## Start Here Point de départ

**IMPORTANT:** Before using this product, make sure you read these instructions and the safety instructions in the online *User's Guide*.

**Note:** The illustrations show the DS-1760WN, but the instructions are the same for the DS-1730 unless otherwise noted.

**IMPORTANT :** Avant d'utiliser ce produit, assurez-vous de lire ces instructions et les instructions de sécurité dans le *Guide de l'utilisateur* en ligne.

**Remarque :** Les illustrations montrent le scanner DS-1760WN, mais les instructions sont les mêmes pour le modèle DS-1730, à moins d'indication contraire.

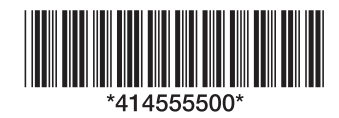

| DS-1760WN | DS-1730 |
|-----------|---------|
| See See   |         |

**Note:** Do not connect the USB cable unless instructed to do so.

**Remarque :** Ne branchez pas le câble USB sauf si vous y êtes invité.

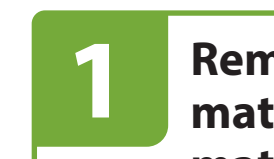

0

2

## Remove the packing materials • Retirez le matériel d'emballage

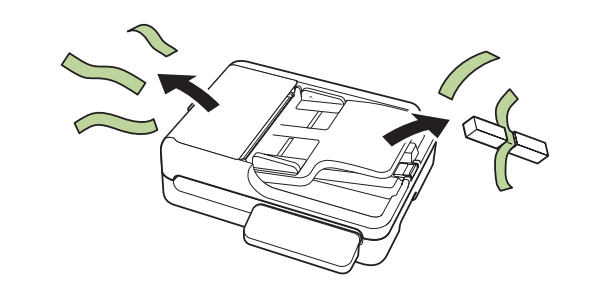

## Turn on the scanner • Allumez le scanner

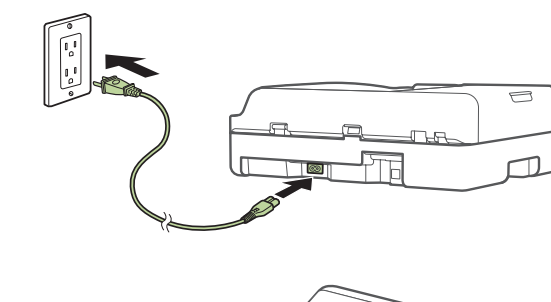

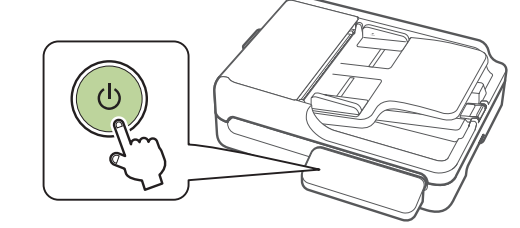

**B** DS-1760WN: Select your language, date, and time settings.

**Note:** Make sure to also set the correct Time Difference setting for network scanning. For more information, see the online *User's Guide*.

**DS-1760WN :** Sélectionnez les paramètres de langue, de date et d'heure.

**Remarque :** Assurez-vous aussi de régler correctement le paramètre Décalage horaire pour la numérisation réseau. Pour obtenir plus d'informations, consultez le *Guide de l'utilisateur* en ligne.

## 3 Install software • Installez le logiciel

**Note:** An internet connection is required to obtain the product software.

**Remarque :** Une connexion Internet est requise pour obtenir le logiciel du produit.

Visit Epson's support site listed below and search for your product to download the **Drivers and Utilities Combo Package**.

Visitez le site de soutien d'Epson indiqué ci-dessous et effectuez une recherche de votre produit pour télécharger **l'Ensemble des pilotes et logiciels**.

https://epson.com/support (U.S./É.-U.) https://epson.ca/support (Canada) https://latin.epson.com/support (Latin America/ Amérique latine)

Double-click the file you downloaded to install the software. Follow the on-screen instructions to set up the connection.

Double-cliquez sur le fichier que vous avez téléchargé pour installer le logiciel. Suivez les instructions à l'écran pour configurer la connexion.

**Note:** For information on additional software options, see the online *User's Guide*.

**Remarque :** Pour obtenir plus d'informations concernant les options de logiciel supplémentaires, consultez le *Guide de l'utilisateur* en ligne.

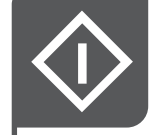

0

2

## Scan a document • Numérisez un document

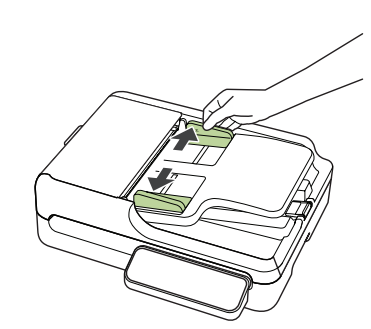

2 Load th

Load the document faceup, top edge first.

Chargez le document face vers le haut et bord supérieur en premier.

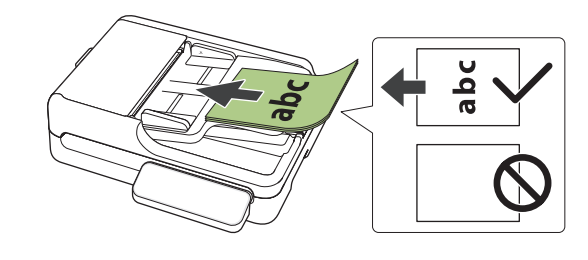

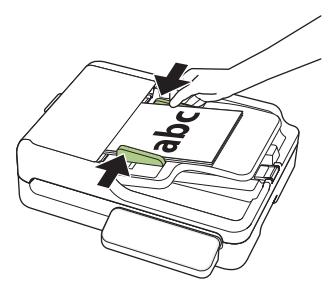

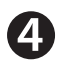

B

#### DS-1730: Press the 🗘 start button.

**DS-1760WN:** Select **Computer** on the LCD screen, then select your computer. At the Scan to Computer screen, select the **Start** icon.

Document Capture Pro (Windows®) or Document Capture (Mac) starts automatically and your document is scanned.

DS-1730 : Appuyez sur le bouton 🐼 de démarrage. DS-1760WN : Sélectionnez Ordinateur sur l'écran ACL, puis sélectionnez votre ordinateur. À l'écran Numér. vers ordi, sélectionnez l'icône Démarrer.

Le logiciel Document Capture Pro (Windows®) ou Document Capture (Mac) démarre automatiquement et votre document est numérisé.

**Note:** You can also place documents or photos directly on the scanner glass and scan them from there. See your online *User's Guide* for instructions.

**Remarque :** Vous pouvez aussi placer des documents ou des photos directement sur la vitre d'exposition et les numériser. Consultez le *Guide de l'utilisateur* en ligne pour obtenir les instructions.

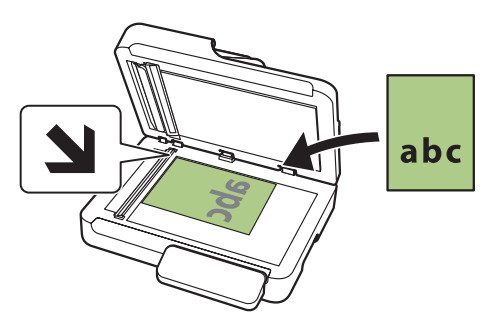

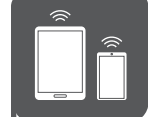

## Scan from a mobile device • Numérisez depuis un appareil mobile (DS-1760WN)

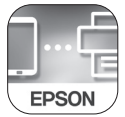

To scan from an iOS or Android<sup>™</sup> device, download and install the free Epson Smart Panel<sup>®</sup> app from the App Store or Google Play<sup>™</sup>.

**Note:** For information on setting up presets and Epson Connect<sup>™</sup>, see the online *User's Guide*.

Pour numériser depuis un appareil iOS ou Android<sup>MC</sup>, téléchargez et installez l'application gratuite Epson Smart Panel<sup>®</sup> depuis l'App Store ou Google Play<sup>MC</sup>.

**Remarque :** Pour obtenir de l'information concernant la configuration des présélections et Epson Connect<sup>MC</sup>, consultez le *Guide de l'utilisateur* en ligne.

### Scan from a computer • Numérisez depuis un ordinateur

You can also scan from your computer with Document Capture Pro (Windows) or Document Capture (Mac).

Windows 11/Windows 10: Click or then search for Document Capture Pro and select it.

Windows 8.x: Navigate to the Apps screen and select Document Capture Pro.

Windows 7: Click 💿 > All Programs > Epson Software > Document Capture Pro.

Mac: Select Applications > Epson Software > Document Capture.

For more information about scanning from a computer and creating custom scan jobs with Document Capture Pro (Windows) or Document Capture (Mac), click the **Help** or **?** button in the scanner software or see the online *User's Guide*.

Vous pouvez aussi numériser depuis votre ordinateur avec Document Capture Pro (Windows) ou Document Capture (Mac).

Windows 11/Windows 10 : Cliquez sur une recherche de Document Capture Pro et sélectionnez-le.

Windows 8.x : Naviguez vers l'écran Applications et sélectionnez Document Capture Pro.

Windows 7 : Cliquez sur 🚱 > Tous les programmes > Epson Software > Document Capture Pro.

Mac : Sélectionnez Applications > Epson Software > Document Capture.

Pour obtenir plus d'informations concernant la numérisation depuis un ordinateur et la création de travaux de numérisation personnalisés avec Document Capture Pro (Windows) ou Document Capture (Mac), cliquez sur le bouton **Aide** ou **?** dans le logiciel de numérisation ou consultez le *Guide de l'utilisateur* en ligne.

# Help • Aide

#### Scanner software help

Click the Help or ? button on your software screen.

#### **User's Guide**

**Windows:** Click the icon on your desktop or Apps screen to access the online *User's Guide*.

**Mac:** Click the icon in Applications/Epson Software to access the online *User's Guide*.

If you don't have a User's Guide icon, go to the Epson website, as described in "Technical support."

#### **Technical support**

#### Internet support

Visit https://epson.com/support (U.S.), https://epson.ca/support (Canada), or https://latin.epson.com/support (Latin America) and search for your product to download software and utilities, view manuals, get FAQs and troubleshooting advice, or contact Epson.

#### Speak to a support representative

Call (562) 276-4300 (U.S.) or (905) 709-3839 (Canada), 7 a.m. to 4 p.m., Pacific Time, Monday through Friday. Days and hours of support are subject to change without prior notice. Toll or long distance charges may apply.

In Latin America, see the online *User's Guide* for technical support information.

#### Aide pour le logiciel du scanner

Cliquez sur le bouton Aide ou ? sur l'écran du logiciel.

#### Guide de l'utilisateur

**Windows :** Cliquez sur l'icône sur le bureau ou sur l'écran Applications afin d'accéder au *Guide de l'utilisateur* en ligne.

**Mac :** Cliquez sur l'icône dans le dossier Applications/ Epson Software afin d'accéder au *Guide de l'utilisateur* en ligne.

Si vous n'avez pas d'icône pour le Guide de l'utilisateur, visitez le site d'Epson, tel que décrit dans la section « Soutien technique ».

#### Soutien technique

#### **Soutien Internet**

Visitez https://epson.com/support (É.-U.), https://epson.ca/support (Canada) ou https://latin.epson.com/support (Amérique latine) et effectuez une recherche de votre produit afin de télécharger des logiciels et des utilitaires, de consulter les manuels, la FAQ et des conseils de dépannage ou de communiquer avec Epson.

#### Parler à un représentant du soutien

Composez le 562 276-4300 (É.-U.) ou le 905 709-3839 (Canada), de 7 h à 16 h, heure du Pacifique, du lundi au vendredi. Les heures et les jours de soutien peuvent être modifiés sans préavis. Des frais d'interurbain peuvent s'appliquer.

En Amérique latine, consultez le *Guide de l'utilisateur* en ligne pour obtenir de l'information concernant le soutien technique.

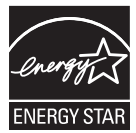

Epson and Epson Smart Panel are registered trademarks of Seiko Epson Corporation. Mac is a trademark of Apple Inc., registered in the U.S. and other countries. App Store is a service mark of Apple Inc.

Android and Google Play are trademarks of Google LLC.

Windows is a trademark of the Microsoft group of companies.

General Notice: Other product names used herein are for identification purposes only and may be trademarks of their respective owners. Epson disclaims any and all rights in those marks.

This information is subject to change without notice.

EPSON et Epson Smart Panel sont des marques déposées de Seiko Epson Corporation. Mac est une marque de commerce d'Apple Inc., déposée aux États-Unis et dans d'autres pays. App Store est une marque de service d'Apple Inc.

Android et Google Play sont des marques de commerce de Google LLC.

Windows est une marque de commerce du groupe d'entreprises Microsoft.

Avis général : Les autres noms de produit figurant dans le présent document ne sont cités qu'à des fins d'identification et peuvent être des marques de commerce de leurs propriétaires respectifs. Epson renonce à tous les droits associés à ces marques.

L'information contenue dans le présent document peut être modifiée sans préavis.

CPD-64950 © 2024 Epson America, Inc., 11/24